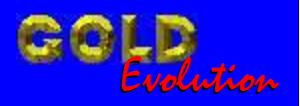

SR110170

**CARGA 147** 

DIVISÃO CARGA 3 DO REMAP LIGHT SENHA PAINEL PASSAT MAGNETI MARELLI (FUNDO BRANCO

# MANUAL DE INSTRUÇÕES

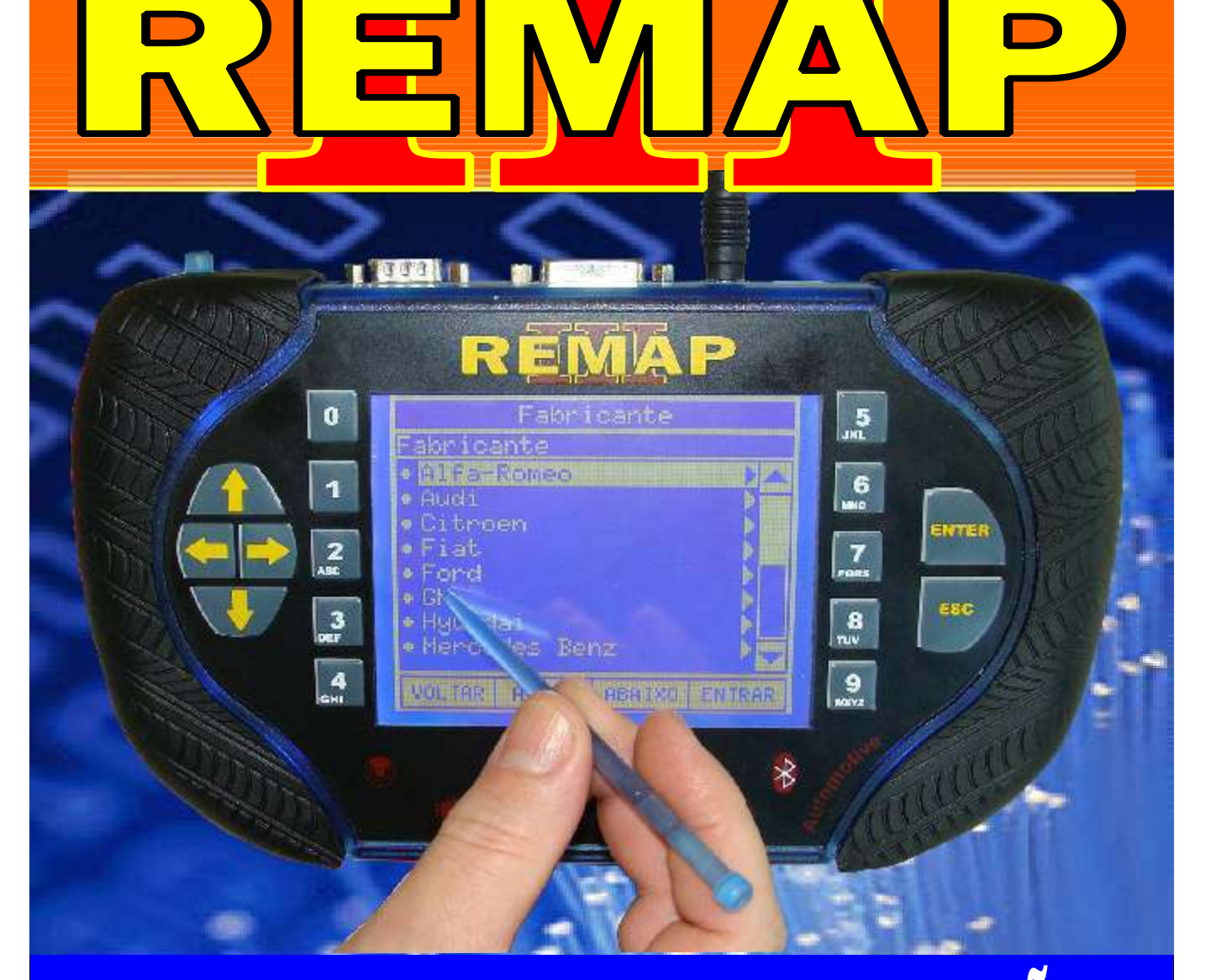

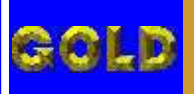

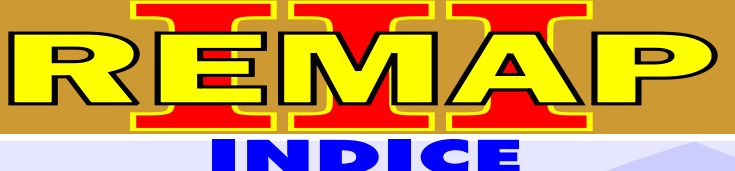

## DIVISÃO CARGA 3 DO REMAP LIGHT SENHA PAINEL PASSAT MAGNETI MARELLI (FUNDO BRANCO

## VOKSWAGEN - PASSAT PAINEL VDO 99

#### 

## **VOKSWAGEN - PASSAT**

### PAINEL B1919860B

| Rotina Para Verificação - Painel                                       | 03 |
|------------------------------------------------------------------------|----|
| Rotina Para Verificação - Painel B1919860B                             | 07 |
| Rotina Para Verificação - Painel B1919860B - Ler Senha Via Diagnostico | 09 |

## **VOKSWAGEN - PASSAT**

#### PAINEL B0920809B

| Rotina Para Verificação - Painel               | 03                         |
|------------------------------------------------|----------------------------|
| Rotina Para Verificação - Painel B0920809B     | 10                         |
| Rotina Para Verificação - Painel B0920809B - L | er Senha Via Diagnostico12 |

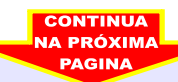

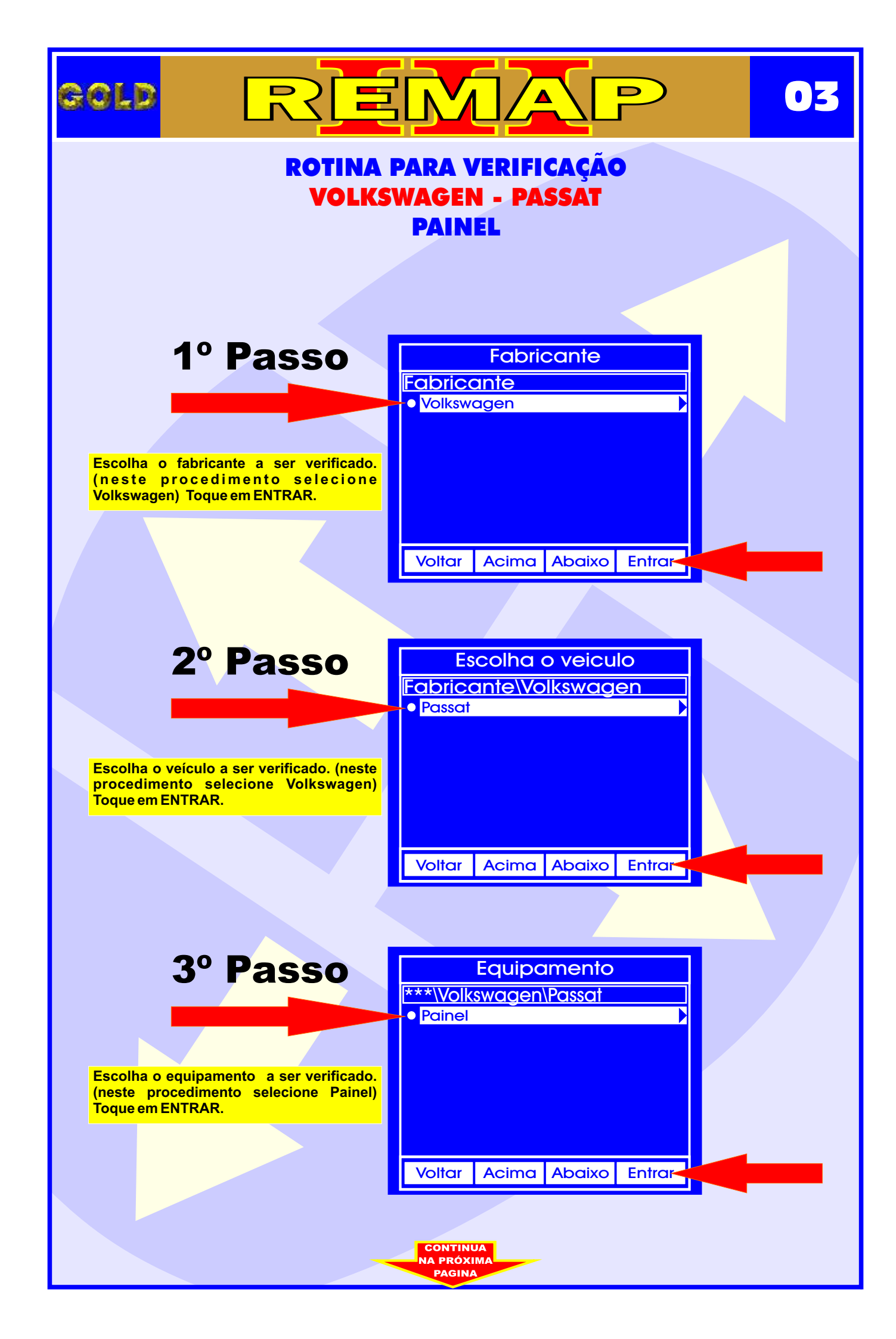

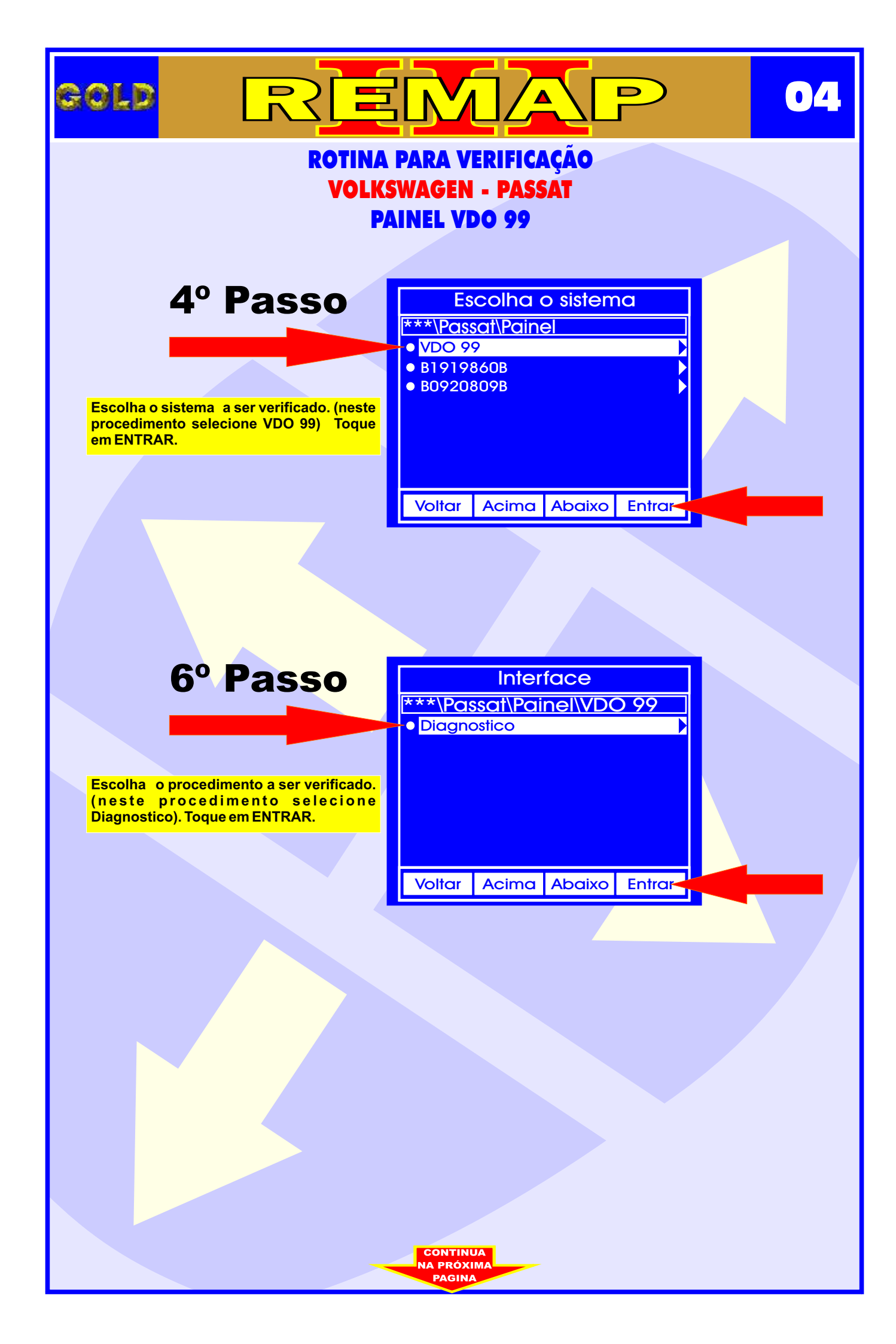

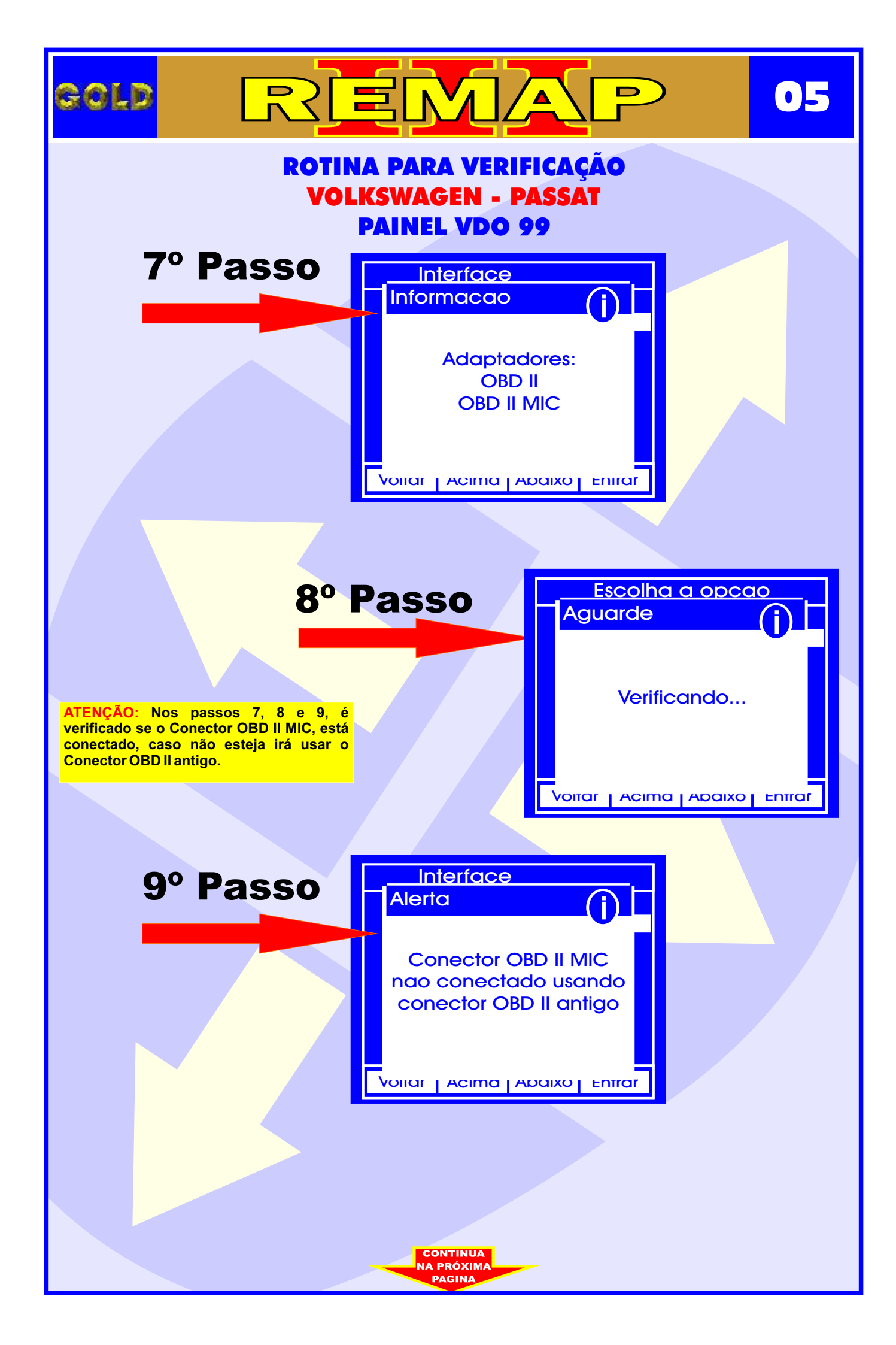

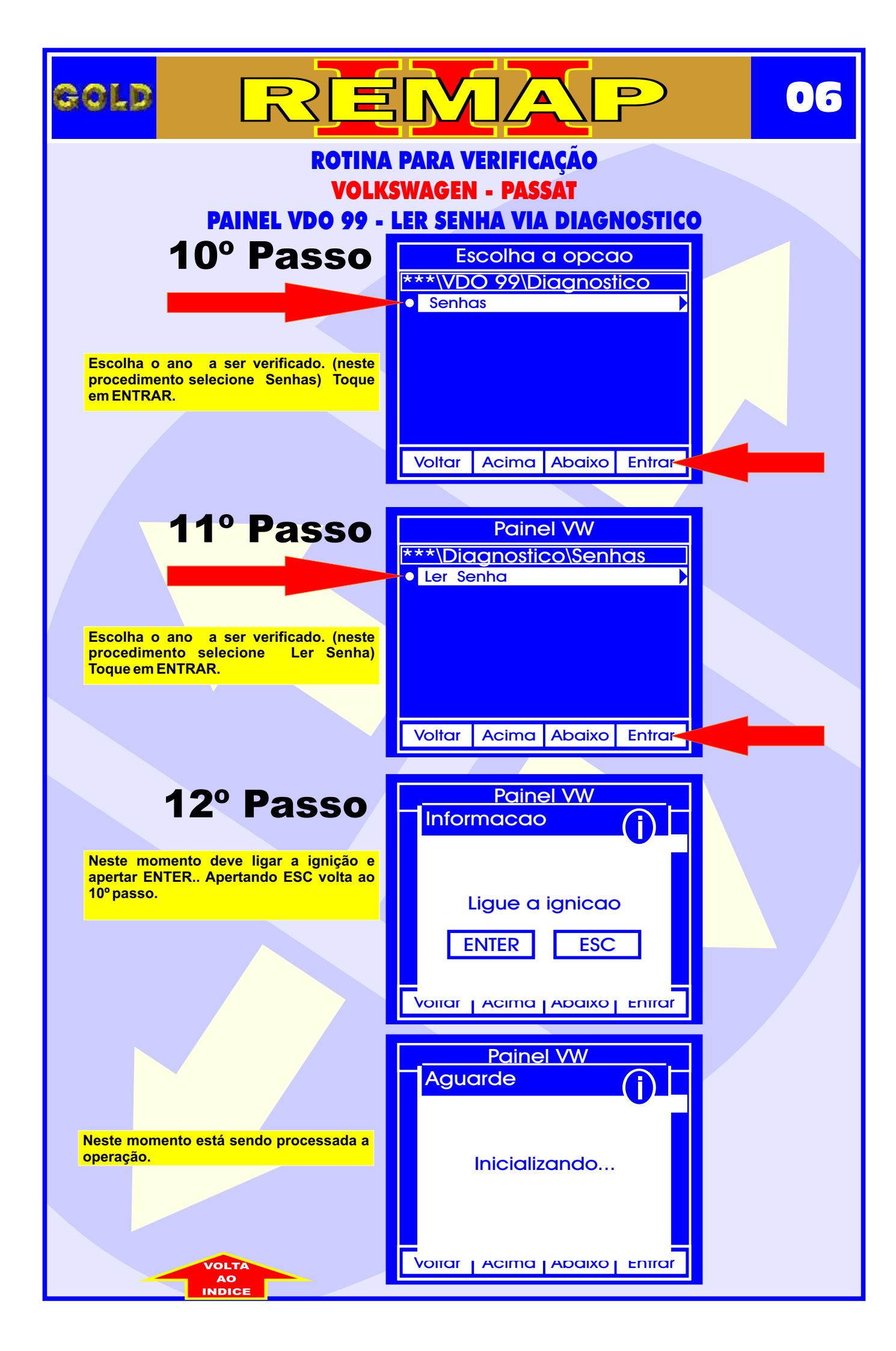

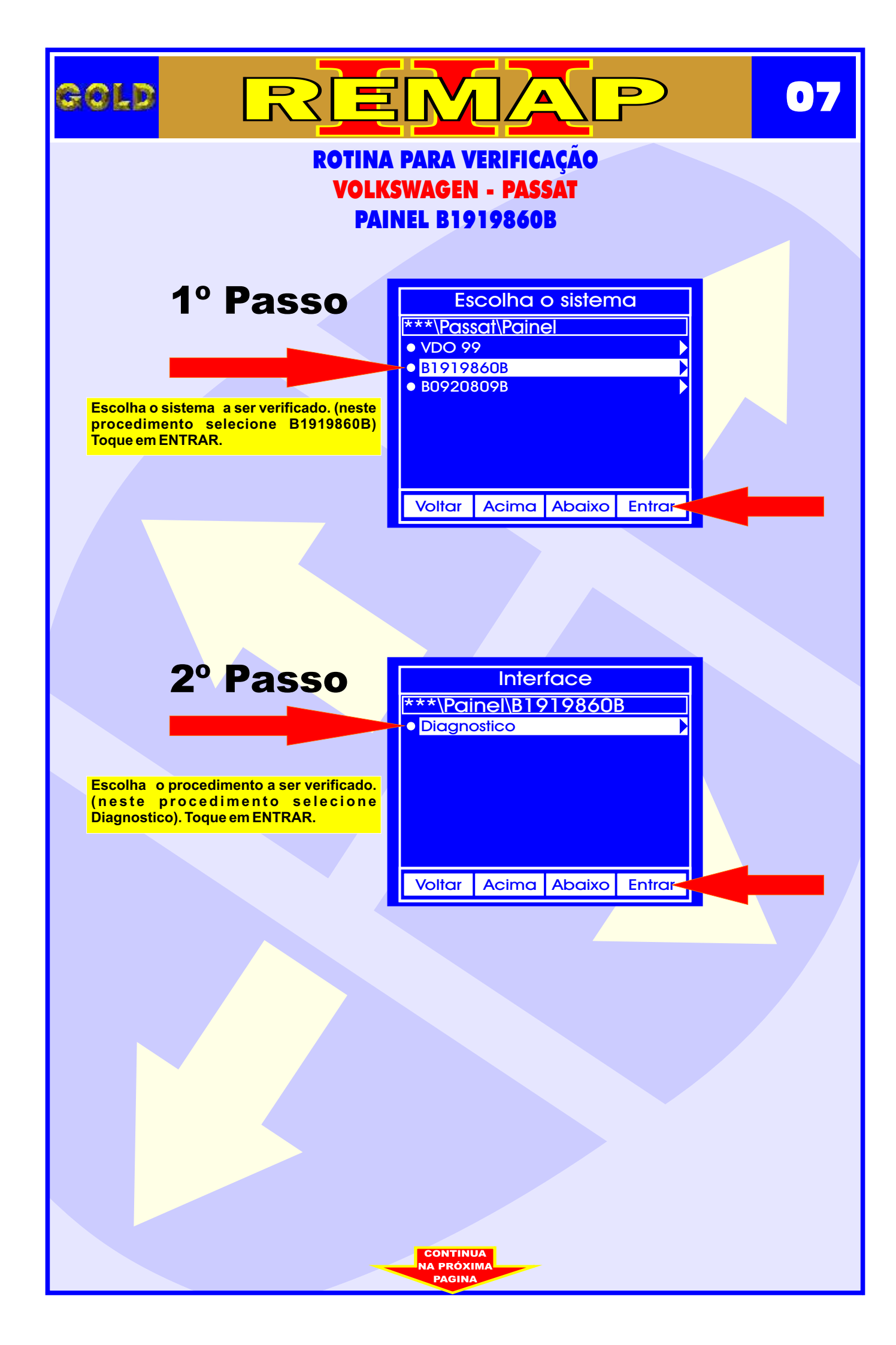

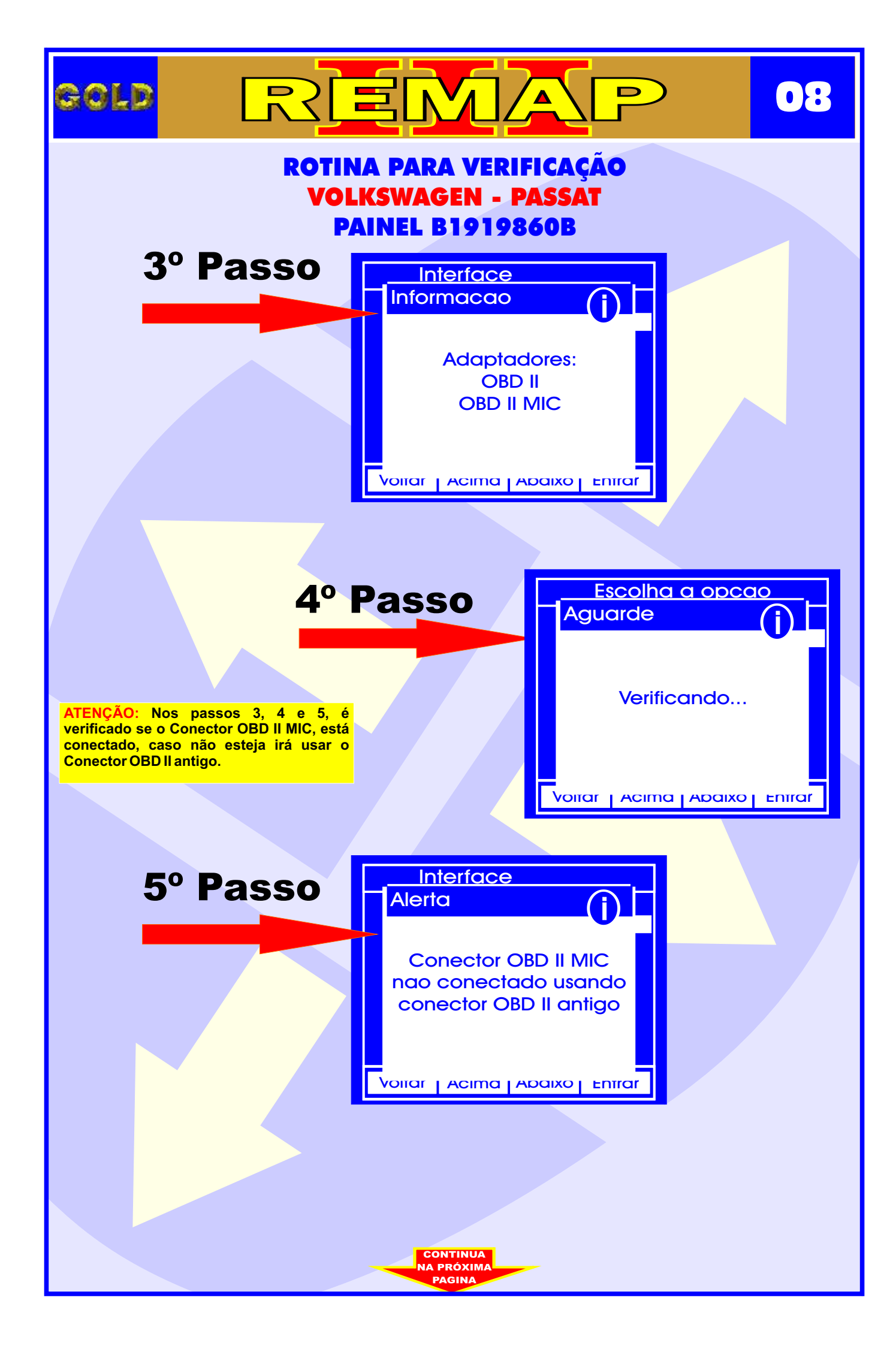

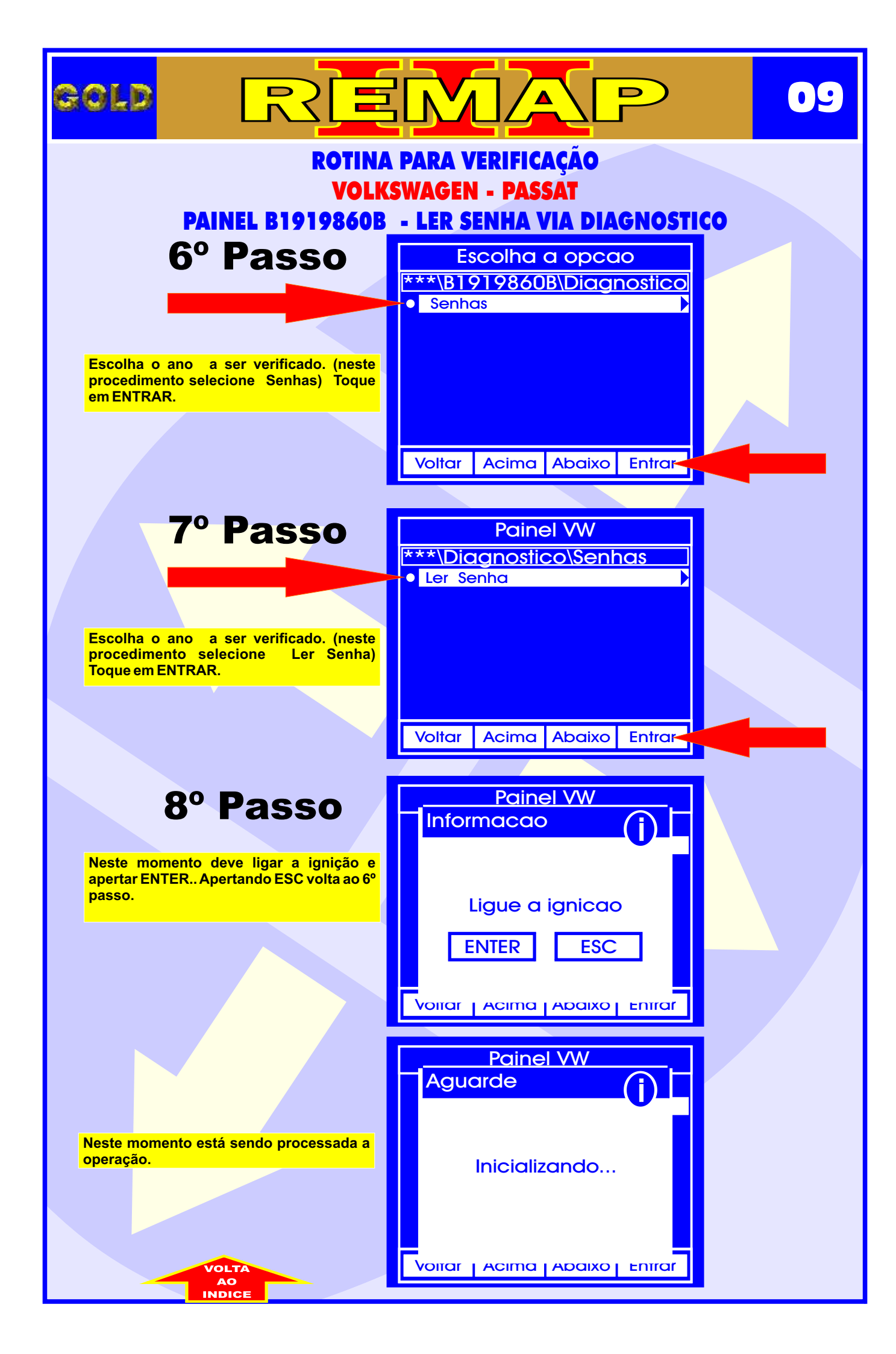

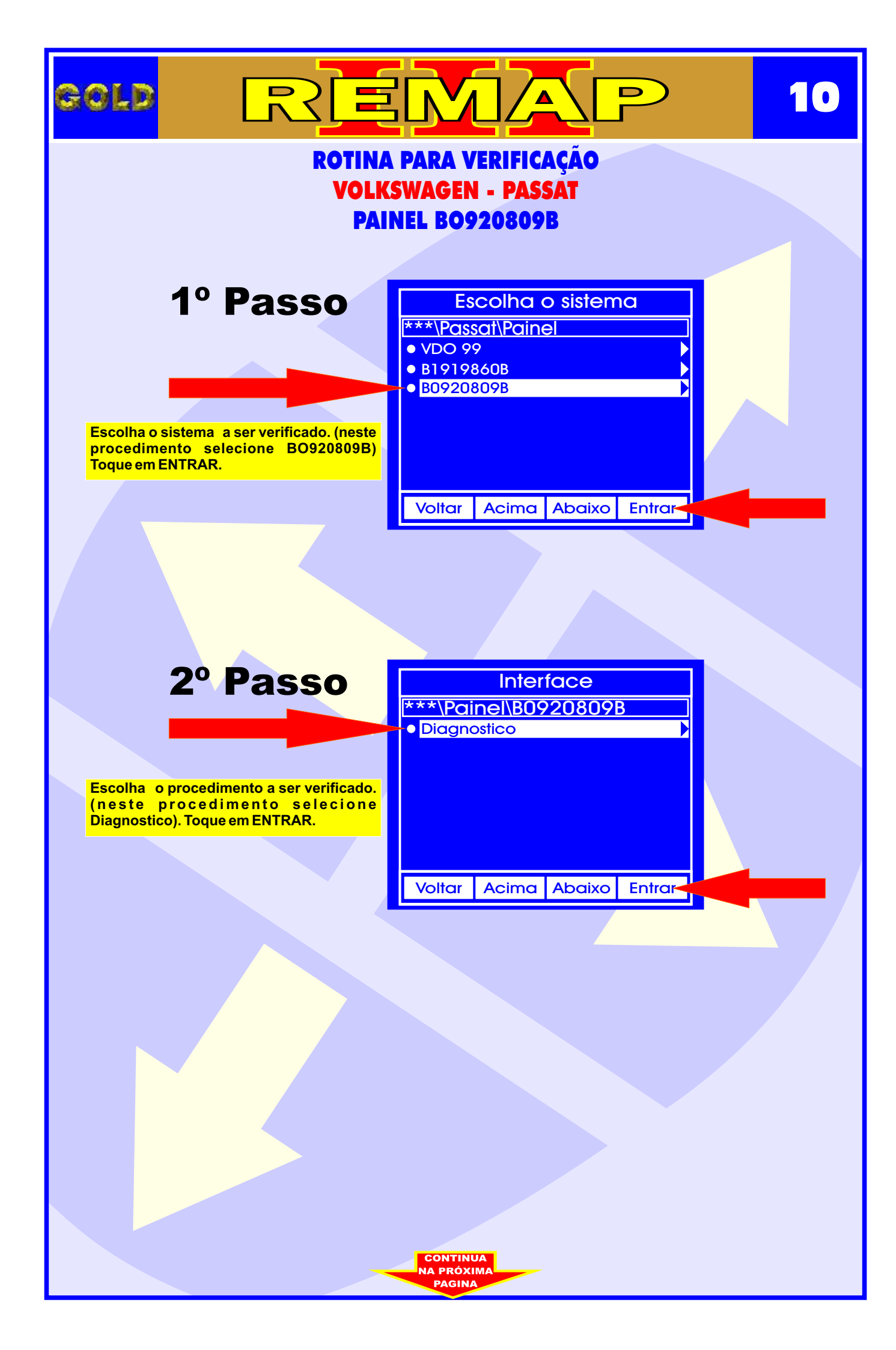

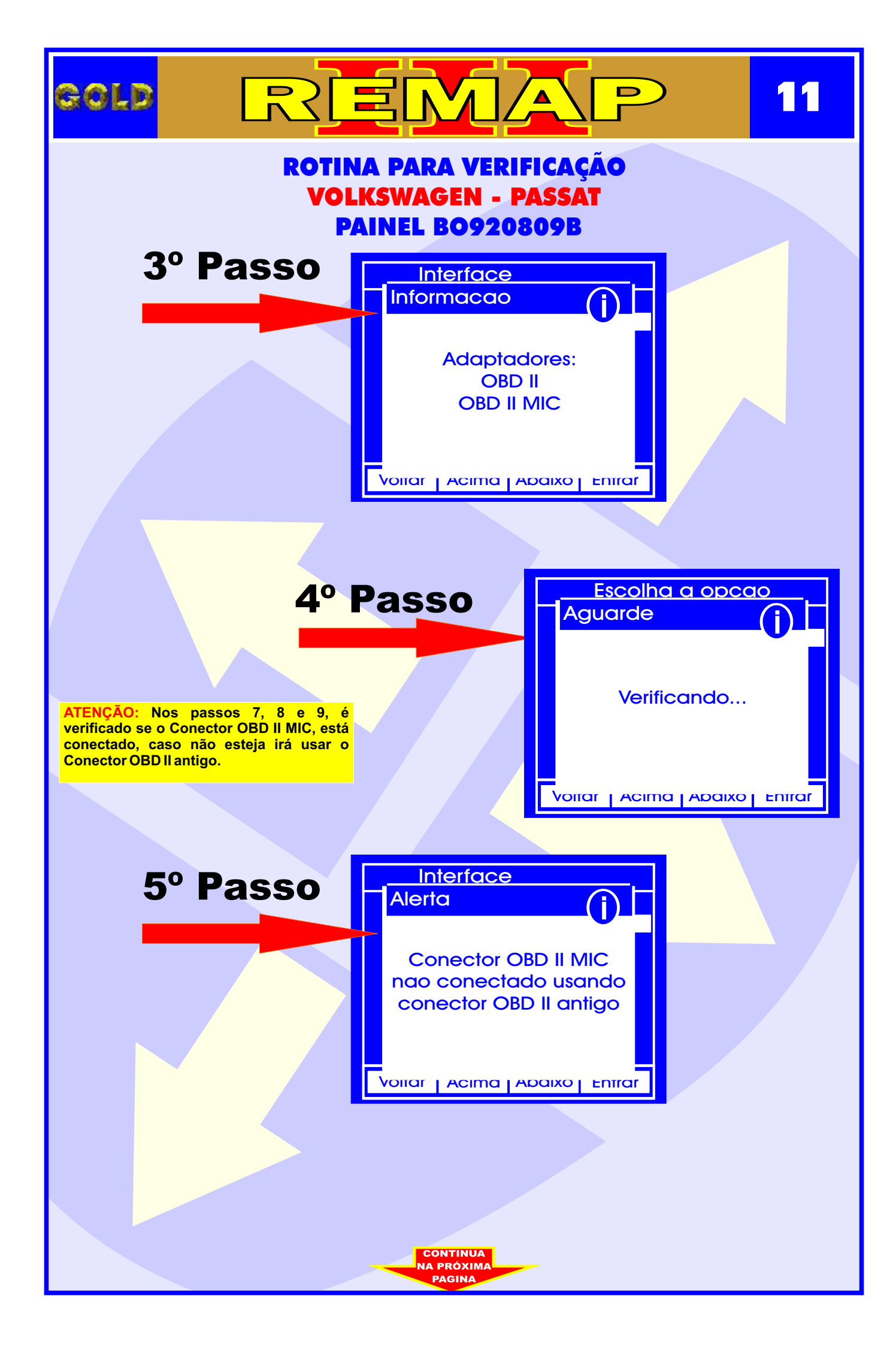

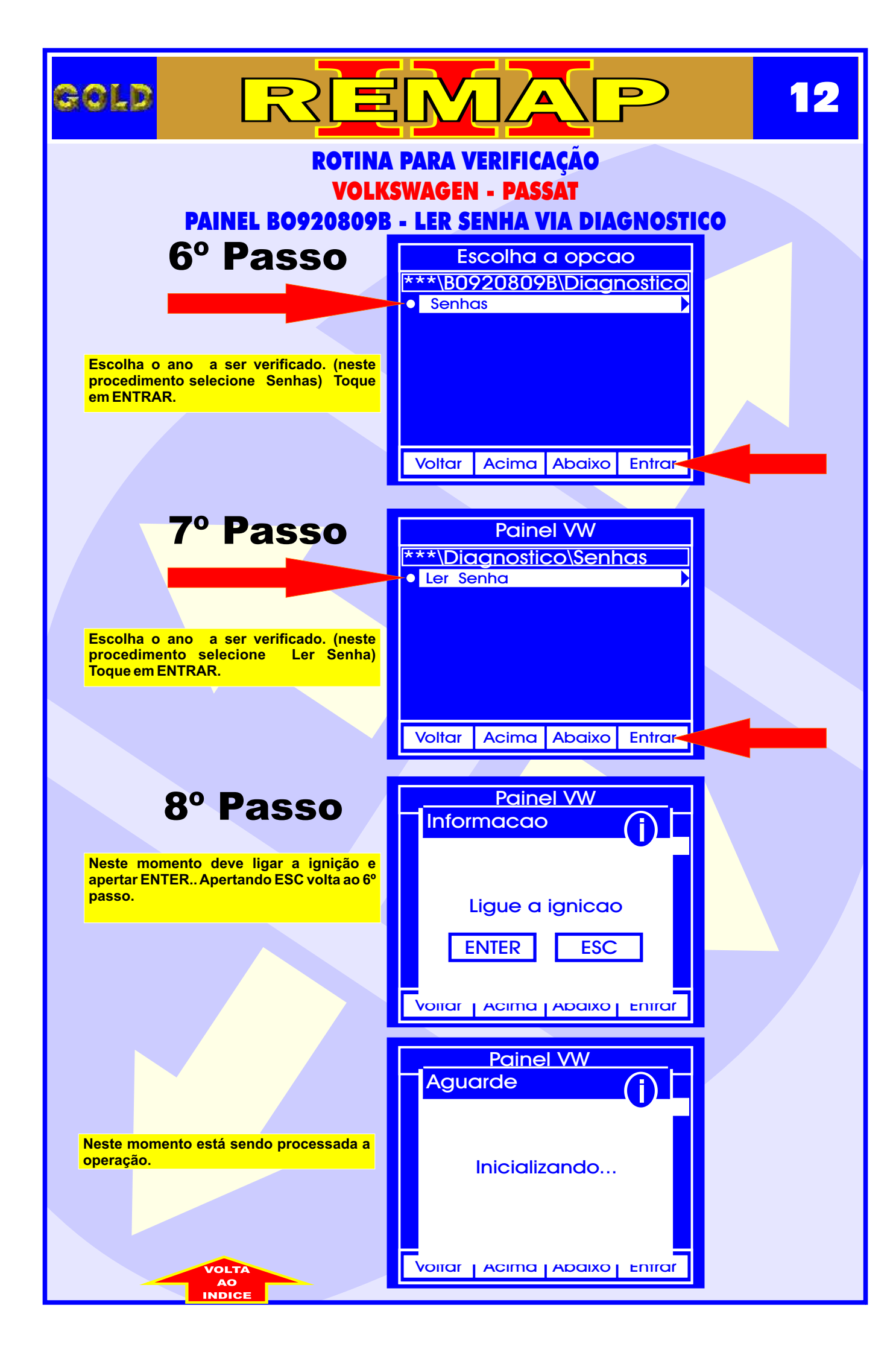